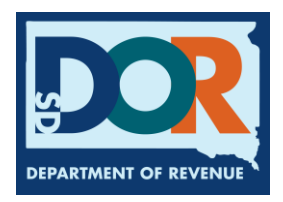

## How to Reset a Password in Motor Carrier Connect

## Follow the steps below to reset your Motor Carrier Connect password:

- 1. Visit <u>https://sd.motorcarrierconnect.com/</u>
- 2. On the left-hand side of the page, under 'Log In,' select 'Click here if you forgot your password'

| Log In                                                                     |
|----------------------------------------------------------------------------|
| Username                                                                   |
| Password                                                                   |
| Second Log In                                                              |
| Apply for Motor Carrier Account<br>Click here if you forgot your user name |
| Click here if you forgot your password                                     |
| <u>Click here to request internet access to your account or agency</u>     |

- 3. On the 'Reset Password' page, enter your username in the 'Username' box
- 4. Click 'Submit'

| Reset Password                                            |          |
|-----------------------------------------------------------|----------|
| Enter your User Name to receive your password Username: * |          |
| + Submit                                                  | × Cancel |

A temporary password will be emailed to the email address used to set up the account. If you do not receive your password, check your spam/junk folder. If you still have not received your password, contact a Department of Revenue motor carrier agent by email at <u>SDMotorCarrier@state.sd.us</u> or by phone at 605.773.3314.